## **Empreinte digitale**

Pour configurer votre empreinte digitale :

- Cliquer sur le menu démarrer.
- Choisir « Paramètres ».

Une fenêtre s'ouvre alors. Suivre les instructions suivantes :

- Cliquer sur « Comptes » dans la partie gauche.
- Puis choisir « Options de connexion ».

| ← Paramètres |                             |                |                                                                                                    |  |   |  |  |
|--------------|-----------------------------|----------------|----------------------------------------------------------------------------------------------------|--|---|--|--|
| (Å           |                             | Com            | nptes                                                                                                    |  |   |  |  |
| Rec          | hercher un paramètre 🖉      | À              | Administrateur                                                                                                    |  |   |  |  |
| -            | Système                     |                |                                                                                                    |  |   |  |  |
| 8            | Bluetooth et appareils      | -              | Vos informations                                                                                                    |  |   |  |  |
| -            | Réseau et Internet          | 8=             | Comptes utilisés par la messagerie, le calendrier et les contacts                                                             |  | > |  |  |
| 1            | Personnalisation            | ſ              | E-mail et comptes                                                                                                    |  |   |  |  |
|              | Applications                |                | Comptes utilisés par la messagerie, le calendrier et les contacts                                                             |  | ~ |  |  |
| 1 🕹          | Comptes 1                   | P              | Options de connexion<br>Windows Hello, clé de sécurité, mot de passe, verrouillage dynamique                                  |  | > |  |  |
| ٩            | Heure et langue             |                |                                                                                                    |  |   |  |  |
| 63           | Jeux                        | C <del>+</del> | Autres utilisateurs<br>Accès à l'appareil, utilisateurs professionnels ou scolaires, accès attribué à la borne                |  | > |  |  |
| X            | Accessibilité               |                |                                                                                                    |  |   |  |  |
| ٠            | Confidentialité et sécurité | (Đ             | Sauvegarde Windows<br>Sauvegarder vos fichiers, vos applications et vos préférences pour les restaurer sur tous les appareils |  | > |  |  |
| 8            | 😌 Windows Update            | ð              | Accès Professionnel ou Scolaire<br>Ressources d'organisation comme le courrier électronique, les applications et le réseau    |  | > |  |  |

- Choisir ensuite « Reconnaissance des empreintes digitales (Windows Hello) ».
- Une nouvelle option se déplit, cliquer sur « configurer ».

| ÷                                                                                  | ← Paramètres           |                                |                                                                                                    |           |   |  |  |
|------------------------------------------------------------------------------------|------------------------|--------------------------------|----------------------------------------------------------------------------------------------------|-----------|---|--|--|
| Florian Lalanne<br>florian.lalanne@icc-finance.fr<br>Rechercher un paramètre $ ho$ |                        | Comptes > Options de connexion |                                                                                                    |           |   |  |  |
|                                                                                    |                        | •                              | Certains de ces paramètres sont gérés par votre organisation.                                                                   |           |   |  |  |
|                                                                                    |                        | Méthodes de connexion          |                                                                                                    |           |   |  |  |
|                                                                                    | Système                | ÷                              | Reconnaissance faciale (Windows Hello)<br>Cette option est actuellement indisponible.                                           |           | ~ |  |  |
| 8                                                                                  | Bluetooth et appareils |                                |                                                                                                    |           |   |  |  |
| -                                                                                  | Réseau et Internet     | ١                              | Reconnaissance des empreintes digitales (Windows Hello)<br>Connectez-vous avec votre scanneur d'empreinte digitale (recommandé) |           |   |  |  |
| 1                                                                                  | Personnalisation       |                                |                                                                                                    |           |   |  |  |
| *                                                                                  | Applications           |                                | Se connecter avec Windows, des applications et des services                                                                     | onfigurer | 2 |  |  |
| ۹ ا                                                                                | Comptes                |                                | PIN (Windows Hello)                                                                                                    |           |   |  |  |
| ٩                                                                                  | Heure et langue        |                                |                                                                                                    |           |   |  |  |

 Une fois fait, une fenêtre apparaît pour vous accompagner dans la configuration. Cliquer sur « Démarrer » pour passer à l'étape suivante.

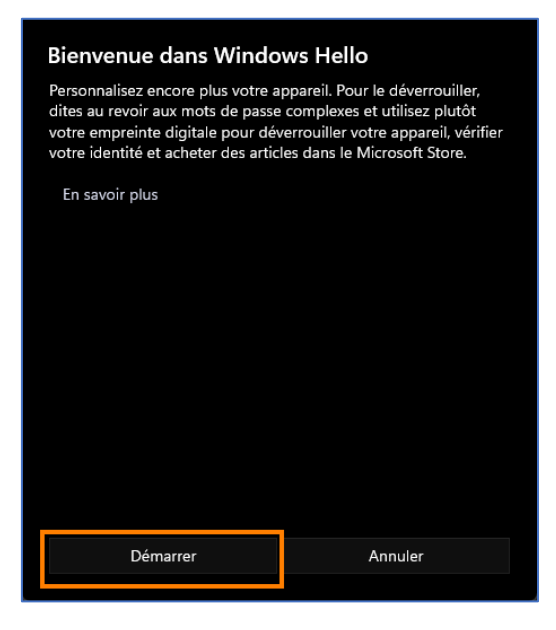

 Dans le cas où le code PIN aurait été configuré avant l'empreinte digitale, il se peut que le système vous demande d'entrer ledit code PIN afin de vérifier votre identité.

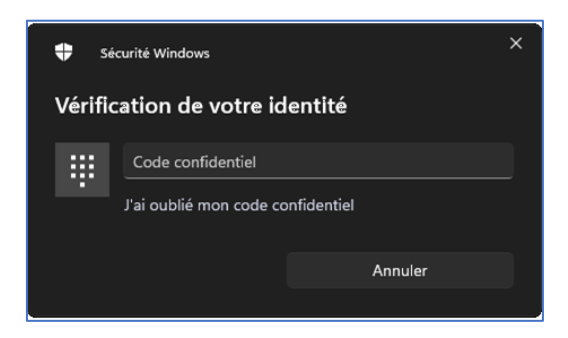

- Suivre les indications fournis par le système afin que celui-ci puisse capturer votre empreinte digitale.
- Une fois terminé, cliquer sur le bouton fermer sur la dernière fenêtre pour finir cette configuration.

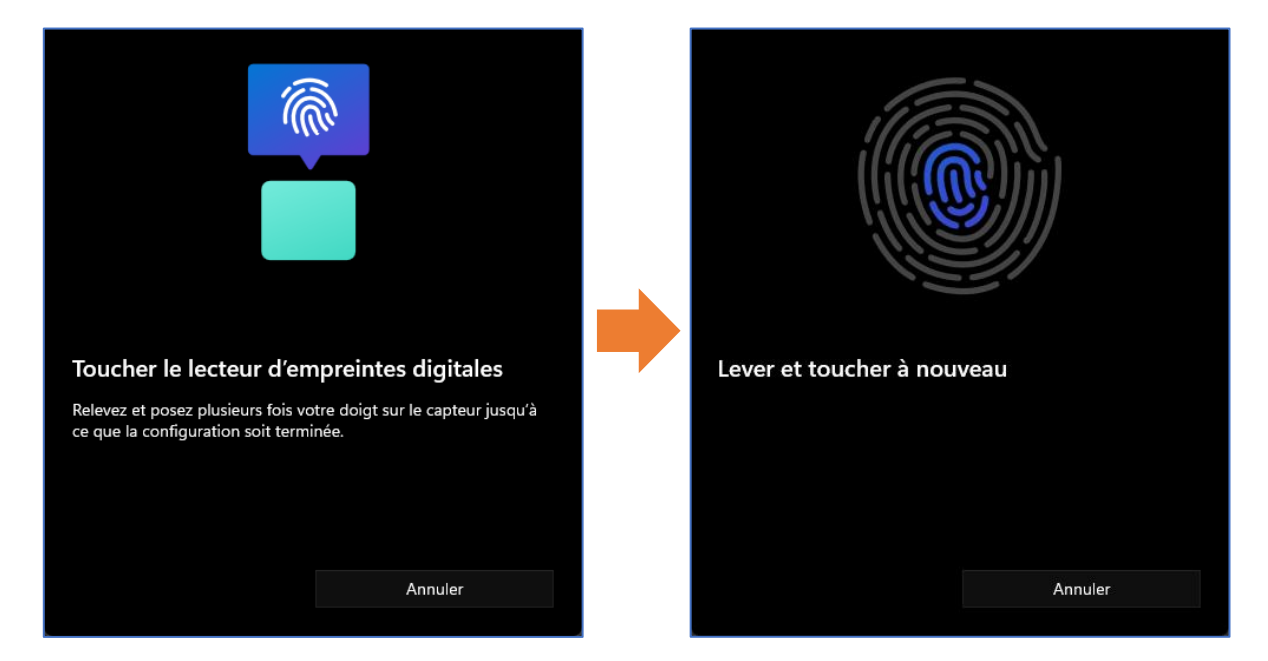